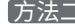

## 方法二 通过Windows系统网络连接窗口连接网络

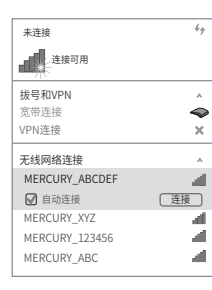

MERCURY产品售后服务承诺:一年保修。详细售后条款可扫描二维码了解。

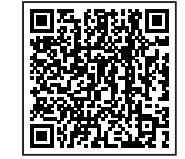

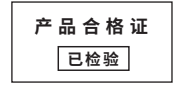

|                                                                                                    | 有毒有害物质或元素 |       |       |             |           |             |  |  |  |
|----------------------------------------------------------------------------------------------------|-----------|-------|-------|-------------|-----------|-------------|--|--|--|
| 部件名称                                                                                                    | 铅(Pb)     | 汞(Hg) | 镉(Cd) | 六价铬(Cr(VI)) | 多溴联苯(PBB) | 多溴二苯醚(PBDE) |  |  |  |
| 主机和适配器                                                                                                    | ×         | 0     | 0     | 0           | 0         | 0           |  |  |  |
| 附件                                                                                                    | 0         | 0     | 0     | 0           | 0         | 0           |  |  |  |
| 本表格依据5J/T11364的规定编制。<br>② 表示该有害物质在该部件所有均质材料中的含量均在GB/T 26572规定的限量要求以下。<br>x: 表示该有害物质至少在该部件的第一均质材料中的含量超出GB/T26572规定的限量<br>要求。(但该项目存在库存或已加产品中有少量应用,且按照计划正在进行环保<br>切换,切换后将符合上述规定。) |           |       |       |             |           |             |  |  |  |

声明 Copyright © 2023 深圳市美科星通信技术有限公司版权所有,保留所有权利。

**MERCURY**<sup>®</sup> 水星网络

## 300M电视无线网卡

快速安装指南

7108502753 REV1.1.4

● 一块无线网卡 ● 一张驱动光盘 ● 一本快速安装指南

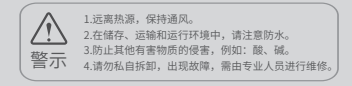

1 硬件安装

与 MW300TV 兼容的电视机不需要安装软件,插上 MW300TV 后在电视机 上进行设置,连接到您的无线网络即可使用。 如在电视上设置存在疑问,请咨询您的电视机厂商。

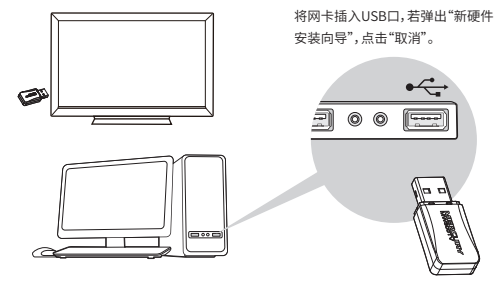

2 软件安装

软件安装过程在Windows 7/8/8.1/10/XP下基本相同,在此以Windows 7系统为例。 **1** 将光盘放入光驱。

光驱读盘后会自动进入安装向导界面,根据页面提示完成软件安装,若安装向导没有自动弹出,请手动运行CD。

您还可以在官网http://www.mercurycom.com.cn/下载对应系统的网卡驱动和Utility软件。

| MERCU          | RY                             |                      |      | 无线网卡安装向导 |
|----------------|--------------------------------|----------------------|------|----------|
| 欢迎使用<br>本向导将指引 | 3水星无线网<br><sup>您更快捷、方便地转</sup> | <b>卡</b><br>R装无线网卡程序 | ţ    |          |
|                | 自动安装                           | (測意説明书)              | 浏览光盘 | 通出       |

## 3 连入网络

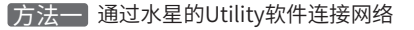

从弹出的网络页面中选择您要连入的网络名称,点击"连接"按钮,网络名称前出现 😰 标志,说明无线连接成功。

| MERC                   | JRY     |                    |                |                  |               |          |
|------------------------|---------|--------------------|----------------|------------------|---------------|----------|
| <b>人</b><br>状态         | WPS     | (分)<br>网络          | 記置文件           | <b>均</b> 回<br>商级 | 根版和           | 网络名称     |
| 网络名称(SSI<br>MERCURY_   | D) ¥    | ¢<br>€ WPA         | 全 ▼<br>WPA2-个人 | 信道 ▼<br>6 (2.4G) | v ex<br>litte |          |
| 34567_TES<br>abcdef_09 | T<br>)3 | L 目取<br>L WPA<br>无 | 连接<br>/WP42-个人 |                  |               | 34567_TF |
| АААААА                 |         | 无                  |                | 5 (2.4G)         | afi           |          |